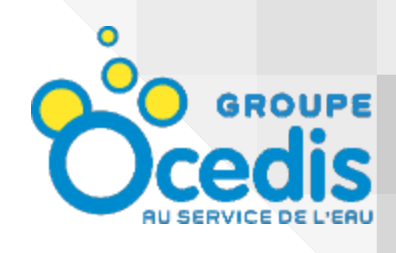

## **Application Prizma**

Procédure d'installation

Vous pouvez télécharger l'application Prizma sur notre site internet: www.axient-tech.be/prizma

| GROUPE                                                 |
|--------------------------------------------------------|
| A Fichier potentiellement dangereux                    |
| Voulez-vous quand même télécharger<br>prizma_old.apk ? |
| Annular Táláshargar guand môma                         |
| Annuler Telecharger duand meme                         |
| Télécharger l'App originale                            |
| Télécharger l'App originale                            |

| Appli non sécurisée<br>bloquée<br>IPRIZMA<br>Cette application a été conçue pour une version<br>plus ancienne d'Android et n'inclut pas les<br>derniers dispositifs de protection de la<br>confidentialité | Google Play Protect                                                                                                    |  |
|----------------------------------------------------------------------------------------------------|----------------------------------------------------------------------------------------------------|--|
| iPRIZMA   Cette application a été conçue pour une version plus ancienne d'Android et n'inclut pas les derniers dispositifs de protection de la confidentielité   Plus de détails    Plus de détails        | Appli non sécurisée<br>bloquée                                                                                                    |  |
| Cette application a été conçue pour une version<br>plus ancienne d'Android et n'inclut pas les<br>derniers dispositifs de protection de la<br>confidentielité<br>Plus de détails •<br>OK                   |                                                                                                    |  |
| Plus de détails v<br>OK                                                                                                    | Cette application a été conçue pour une version<br>plus ancienne d'Android et n'inclut pas les<br>derniers dispositifs de protection de la<br>confidentialité |  |
| ОК                                                                                                    | Plus de détails 🗸                                                                                                    |  |
|                                                                                                    | ок                                                                                                    |  |

1. Cliquez sur "Télécharger quand même"

2. Cliquez sur "Plus de détails"

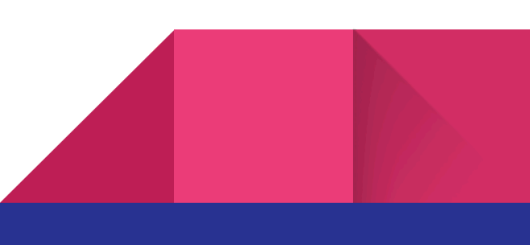

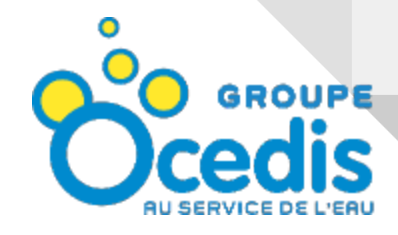

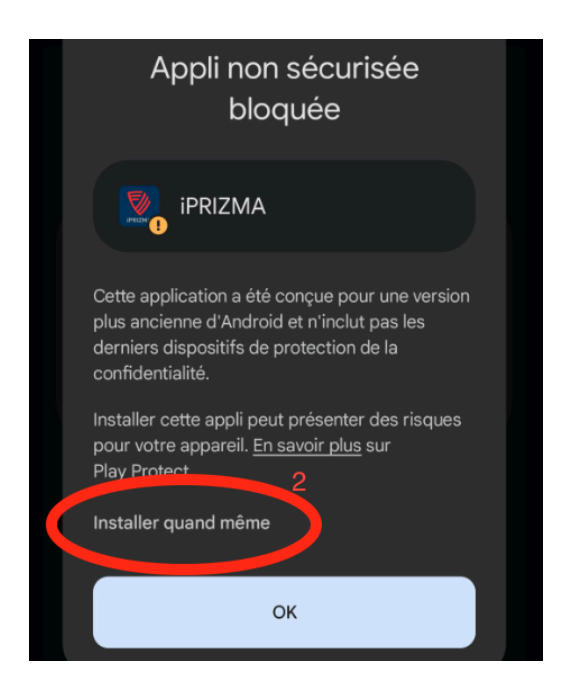

3. Cliquez sur "Installer quand même"

## Utilisation de l'application

## 1. Connexion au Wifi de la Prizma

Avant d'ouvrir l'application Prizma, connectez-vous d'abord au Wifi de votre Prizma. Le wifi se présente sous le nom "**PRZ-1234**", où 1234 correspond au numéro de votre Prizma.

Le mot de passe du wifi est le numéro de votre prizma, précédé du nombre "100". Par exemple: "**100**1234".

## 2. Lancement de l'application

Vous pouvez maintenant lancer l'application iPRIZMA sur votre téléphone et contrôler votre Prizma.

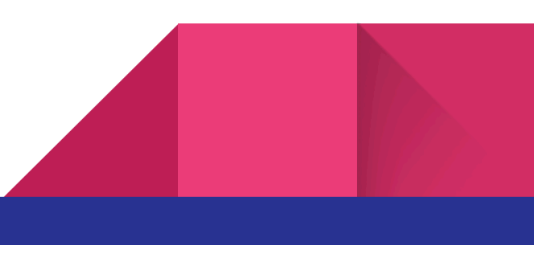